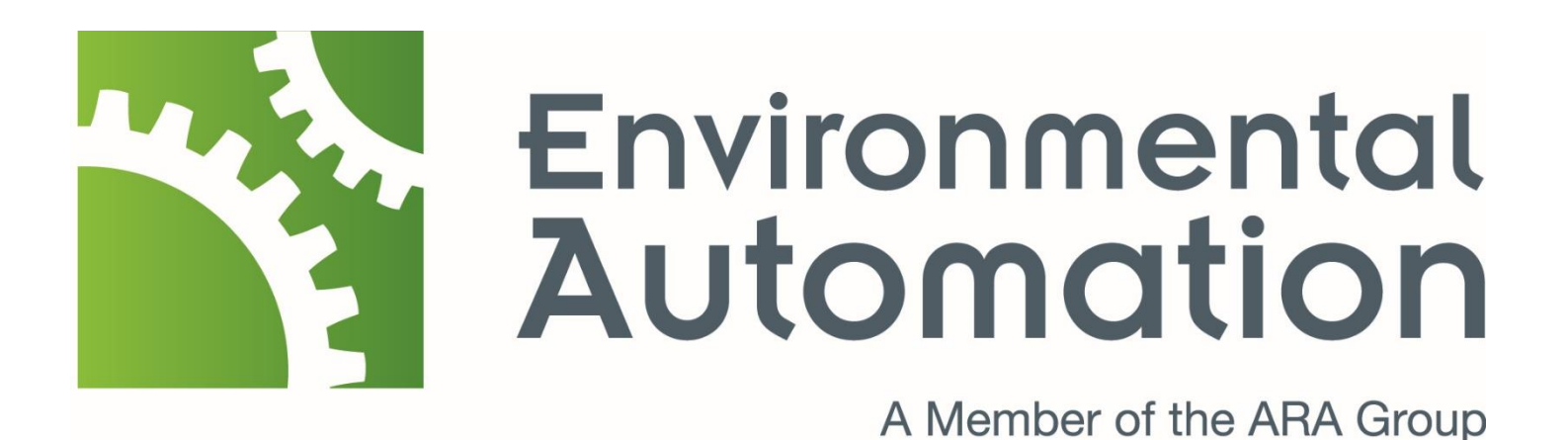

87 Wickham Tce After Hours FM Training Manual Revision 1.0 2/12/2024

> Environmental Automation Unit 37, 1631 Wynnum Road Tingalpa, QLD 4173 Ph: +61 7 3658 5851

> > Project Number 87 Wickham Tce

> > > Created by Isaac Prior

### 1.1 87 Wickham Tce Web Address

Type the below web address into the web browser

http://eabmsqld21.dyndns.biz:8080/

# 1.2 Log In Page

Type your user name and your assigned password into the log in page.Click sign in

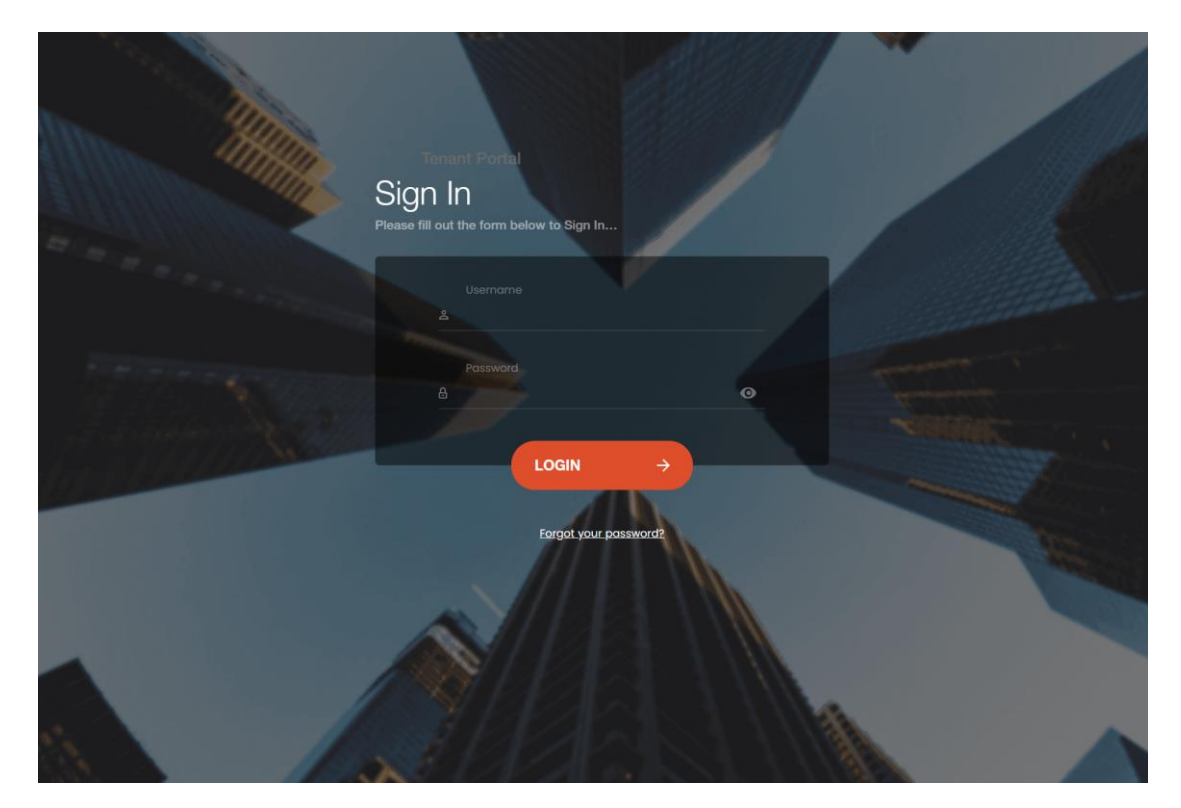

## 1.3 Request Display

The third step is to click on the Request tab located on the top navigation bar. Click on the date you would like to make a request for after hours airconditioning. Once you have nominated the date you would like click on the make a new request button. The foll

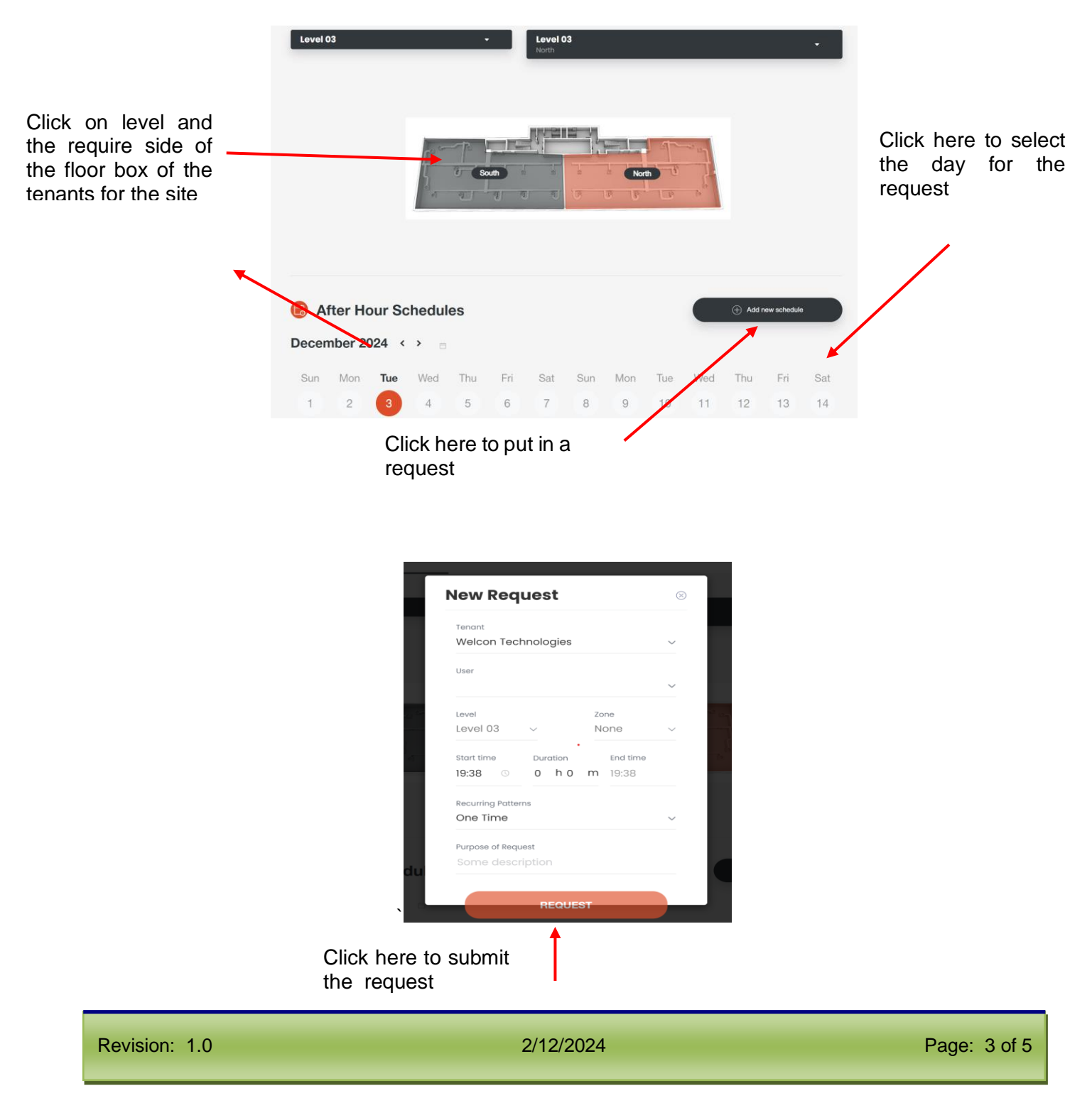

The new entry will show up for the request as shown below:

| After Hour Schedules                     |           |          |     |     |     |     |     |     | Add new schedule |     |     |     |
|------------------------------------------|-----------|----------|-----|-----|-----|-----|-----|-----|------------------|-----|-----|-----|
| ecember                                  | 2024 <    | > 📋      |     |     |     |     |     |     |                  |     |     |     |
| Sun Mor                                  | Tue       | Wed      | Thu | Fri | Sat | Sun | Mon | Tue | Wed              | Thu | Fri | Sat |
| 1 2                                      | 3         | 4        | 5   | 6   | 7   | 8   | 9   | 10  | 11               | 12  | 13  | 14  |
|                                          |           |          |     |     |     |     |     |     |                  |     |     |     |
| Level/Zone<br>Level 03 / No<br>Requestor | orth      |          |     |     |     |     |     |     |                  |     |     |     |
| Level/Zone<br>Level 03 / No<br>Requestor | Find time | Duration |     |     |     |     |     |     |                  |     |     |     |

#### **Printing an Invoice** 1.5

| Click on the Re          | ports           |             |            |                   |                          |                             |       |
|--------------------------|-----------------|-------------|------------|-------------------|--------------------------|-----------------------------|-------|
| Tenant Portal            | Zone Management | Settings    | Report     |                   |                          |                             | •     |
| December ~               | 2024 ~          |             |            |                   |                          |                             |       |
| Show Uncommittee         | d Schedules     | 0           |            |                   |                          |                             |       |
| Tenant<br>None selected  |                 |             |            |                   | 없 Total Hours<br>O hours | ⑤ Total Cost<br>\$ <b>0</b> |       |
| <u>ధి</u> Tenant ది User | ⑦ Request time  | Purpose 🄊 S | Start time | Dow<br>C End time | mload as CSV 🛓           | Invoice D Print             | Hours |

Select Month, Year and Tenant. If there has been any bookings, the bookings will be displayed here for you to generate an Invoice. You can then save and export the PDF for you to email to your tenant.

#### Log Off 1.6

Click on the top right handside of the navigation bar. Click on the log off button.